附件2

## 注册申报操作指引

一、操作流程

1、在广东省科技业务管理阳光政务平台(网址: http://pro.gdstc.gov.cn/)(以下简称阳光政务平台)注 册成为申报单位并完善相关信息,已注册成功的可忽略此步骤。

2、登录阳光政务平台,按照"系统管理—申报资格管理—申报资格申报—新增资格申报"的步骤提出申报,并上传盖章的申报书和其他相关的证明材料。

3、在阳光政务平台提出申报后,申报注册的单位请将 申报回执以邮件方式发送至广东省基础与应用基础研究基 金委员会基金项目部的电子邮箱: xmb@gdsjjw.cn。申报回 执的邮件名统一命名为"XX 单位申报回执",内容为申报单 位的名称和提出申报的日期。

4、注册申报审核结果将通过邮件方式发送至申报单位 发送申报回执的邮箱,审核通过后的申报单位可以在阳光政 务平台的"系统管理—申报资格管理—申报资格申报"中 查看到"广东省基础与应用基础研究基金项目依托单位资 格已批准"字样。

## 二、注册申报流程图示

操作账号:申报单位管理员、县区主管、推荐单位管理员

菜单:系统管理——申报资格管理——申报资格申报 点击"新增资格申报":

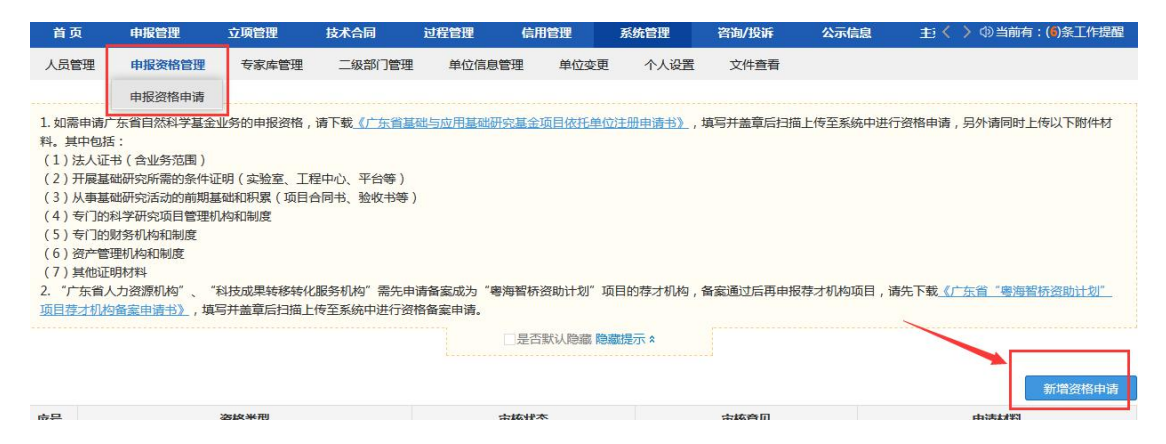

"资格类型"选择为"广东省基础与应用基础研究基金 项目依托单位资格";上传相关证明材料附件后提交:

|       |    | *资格类型: 广东省基础与应用基础研究基金                                                                                                    | 项目依托单位资格 🔻                 |                     |                     |
|-------|----|----------------------------------------------------------------------------------------------------|----------------------------|---------------------|---------------------|
| 证材料   | ł. |                                                                                                    |                            |                     |                     |
| 选择 序号 |    | 附件类型                                                                                                    | 附件描述                       | 上传日期                | 操作                  |
| 0     | 1  | · ·                                                                                                    |                            | 2019-10-24 16:29:09 | 下载文件(科技报告元数据规范.pdf) |
| 增加新附件 |    | 上 法人证书(含业务范围)<br>开展基础研究所需的条件证明(实验室、工机<br>从事基础研究活动的前期基础和积累(项目4<br>专门的科学研究项目管理机构和制度<br>专门的财务机构和制度<br>资产管理机构和制度<br>申请书(盖章扫描件)<br>其他证明材料 | 記中心、平台等)<br>向时、验收书等)<br>取消 |                     |                     |

保存后返回"申报资格申报"菜单,可查看申报资格的 审核状态:

| 首引                                                                                                    | 5 申报管理                                                                                                    | 立项管理             | 技术合同   | 过程管理   | 信用管理                 | 系统管理         | 咨询/投诉 | 公示信息 | 主: く 〉 (1) 当前有:(6)条工作提醒 |  |
|----------------------------------------------------------------------------------------------------|----------------------------------------------------------------------------------------------------|------------------|--------|--------|----------------------|--------------|-------|------|-------------------------|--|
| 人员                                                                                                    | 管理 申报资格管理                                                                                                    | 专家库管理            | 二级部门管理 | 单位信息管理 | 里 单位变更               | ● 个人设置       | 文件查看  |      |                         |  |
|                                                                                                    | 申报资格申请                                                                                                    |                  |        |        |                      |              |       |      |                         |  |
| 1.如需料。<br>料。<br>(1)》<br>(2)<br>(3))<br>(4) <sup>=</sup><br>(5) <sup>=</sup><br>(6)<br><sup>3</sup><br>(7)<br>2."广<br>项目君 | 1. 如需申请广东省自然科学基金业务的申报资格,请下载 <u>《广东省基础与应用基础研究基金项目依托单位注册申请书》</u> ,填写并盖章后扫描上传至系统中进行资格申请,另外请同时上传以下附件材<br>科、其中包括:<br>(1) 法人证书(含业务范围)<br>(2) 开展基础研究活动的前期基础和积累(项目合同书、验收书等)<br>(3) 从事基础研究活动的前期基础和积累(项目合同书、验收书等)<br>(4) 专门的科学研究后曾遭更机构和制度<br>(5) 专门的财务机构和制度<br>(6) 资产管理机构和制度<br>(7) 其他证明材料<br>2. "广东省 人力遵循机将" "科技成果转移转化服务机构"需先申请备室成为"粤海暂桥资助计划"项目的存才机构,备案通过后再申报存才机构项目,请先下载 <u>《广东省"粤海暨桥资助计划"</u> 项目的存才机构,备案通过后再申报存才机构项目,请先下载 <u>《广东省"粤海暨桥资助计划"</u> 项目算力机构备案申请书》,填写并盖章后扫描上传至系统中进行资格备案申请。 |                  |        |        |                      |              |       |      |                         |  |
|                                                                                                    |                                                                                                    |                  |        |        | JE CI SA IA RESIN RE | SHBAITE/JV × |       |      |                         |  |
|                                                                                                    |                                                                                                    |                  |        |        | _                    |              |       |      | 新增资格申请                  |  |
| 序号                                                                                                    |                                                                                                    | 资格类型             |        | 审核     | 亥状态                  |              | 审核意见  |      | 申请材料                    |  |
| 1                                                                                                    | 广车省其础与应用其础研                                                                                                    | <b>家基全面目依托</b> 角 | 自位资格   | 行      | 演校                   |              | 杳若    |      | 香香                      |  |

## 省基金委审核通过后,审核状态更新为"已批准"。该 单位可获得广东省基础与应用基础研究基金的申报资格。

| 首页                                                              | ī 申报管理                                                                                                    | 立项管理                                                                    | 技术合同                                                          | 过程管理     | 信用管理              | 系统管理                | 咨询/投诉                            | 公示信息    | 主菜单                      | ●当前有:(●)条工作提醒        |
|-----------------------------------------------------------------|----------------------------------------------------------------------------------------------------|-------------------------------------------------------------------------|---------------------------------------------------------------|----------|-------------------|---------------------|----------------------------------|---------|--------------------------|----------------------|
| 人员管                                                             | 理申报资格管理                                                                                                    | 专家库管理                                                                   | 二级部门管理                                                        | 单位信息管理   | 单位变更              | 个人设置                | 文件查看                             |         |                          |                      |
|                                                                 | 申报资格申请                                                                                                    |                                                                         |                                                               |          |                   |                     |                                  |         |                          |                      |
| (1)<br>(2)<br>(3)<br>(4)<br>(5)<br>(6)<br>资<br>(7)<br>其<br>2."广 | 中间, 小自己的中子输出<br>人口事, 公司自己的子子输出<br>开展基础研究所是的方面)<br>用用基础研究活动的期程<br>与了的对学开始交通管整部<br>与了的对导机构和制度<br>是产管理机构和制度<br>能处明材料<br>东省人力资源机构了。""<br>填写并盖窗后均描上传至3 | 1273日中1621日,<br>日明(实验室、工業<br>国本和用累(项目台<br>山构和制度<br>科技成果转移转化<br>系统中进行资格备 | 谓十支 <u>、7、百至</u><br>呈中心、平台等)<br>合同书、验收书等)<br>服务机构"需先申<br>案申请。 | 清备案成为"粤海 | 雪桥资助计划"项<br>□ 是否需 | <u>如此的中间 197</u> 77 | ターファ 単一日 二 5<br>留実通过后 再申报<br>え 8 | 蒋才机构项目, | 」以旧中间,万기间内<br>青先下载《广东省"粤 | 为工化ALINGTROM。共下 20日, |
|                                                                 |                                                                                                    |                                                                         |                                                               |          |                   | -                   |                                  |         |                          | 新增资格申请               |
| 序号                                                              |                                                                                                    | 资格类型                                                                    |                                                               |          | 审核状态              |                     |                                  | 审核意见    |                          | 申请材料                 |
| 1                                                               | 广东省基础与应用基础。                                                                                                    | 开究基金项目依托)                                                               | 单位资格                                                          |          | 已批准               |                     |                                  | 查看      |                          | 查看                   |